# **SUPPLIER GUIDE**

## LOCATING AND RESPONDING TO A SOLICITATION

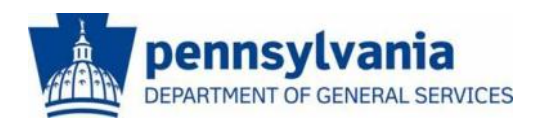

The Commonwealth of Pennsylvania Department of General Services Bureau of Procurement

www.dgs.pa.gov

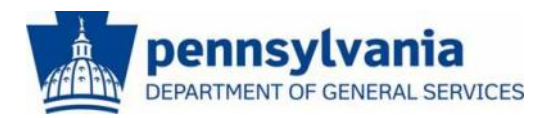

### LOCATING AND RESPONDING TO A SOLICITATION

This guide is intended to provide you with instructions on locating current bidding opportunities and responding to solicitations.

There are two different ways to **Locate a Solicitation**. The most common is through <u>E-Marketplace</u>; navigation instructions are included below. The second is through the <u>PA Supplier Portal</u>; navigation instructions are included in the section following "Locating a Solicitation at E-Marketplace".

Also included later in this guide are detailed instructions on how to **Respond** to, **Change** or **Delete a Solicitation Response**.

All bidding opportunities (with an estimated cost in excess of \$25,000) for materials and services for Commonwealth agencies are published at the Department of General Services' <u>E-Marketplace</u> website. However, to view the entire solicitation, you may need to login to the <u>PA Supplier Portal</u>. Your login and password are provided when supplier registration is completed.

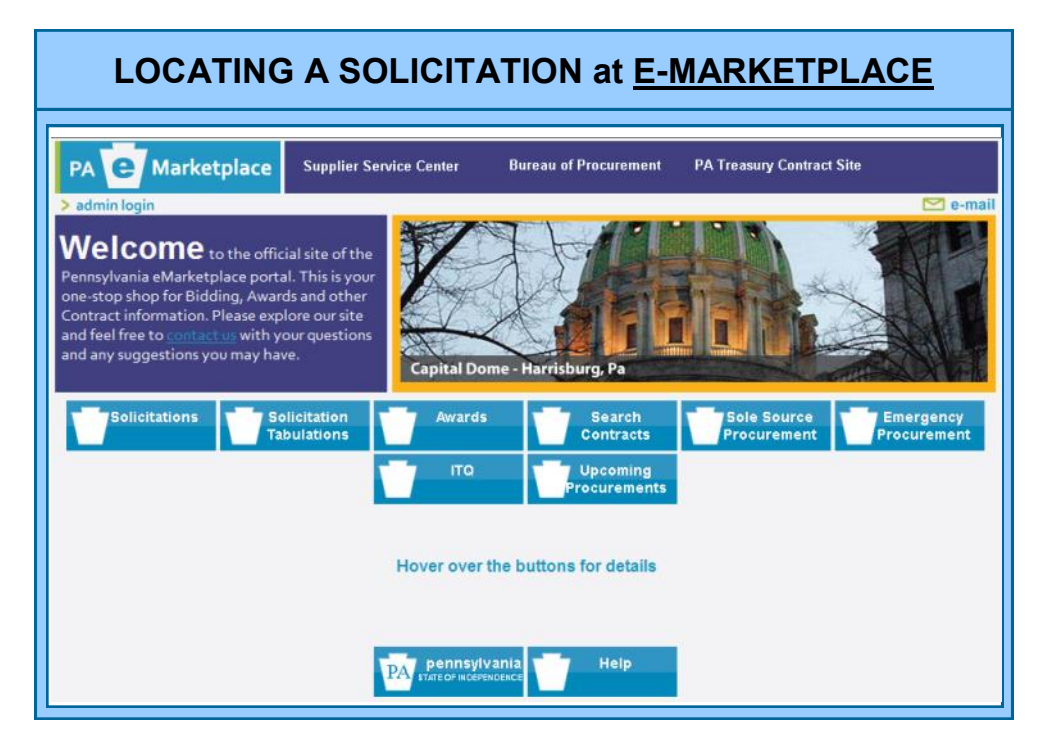

To locate current bidding opportunities, go to <u>E-Marketplace</u>, your one-stop shop for all bidding and contract information. The main page includes the following menu options:

- Solicitations Search and view current solicitations.
- Solicitation Tabulations An summary of the suppliers and responses to previous solicitations. These tabulations are for information only and do not constitute an official award.
- Awards A list of all recent awards in response to Solicitations.
- Search Contracts Search the Commonwealth database for state contracts awarded by DGS and other agency-selected contracts.
- Sole Source Procurements Includes all agency requests for sole source purchases of supplies and services.

All current advertised solicitations can be found on <u>E-Marketplace</u> under the **Solicitations** tab. To locate a solicitation, follow these steps:

- A. Select the Solicitations tab.
- **B.** Start bidding search by entering or selecting specific search criteria in one or more of the available fields, then click on "Search".

| ch Solicitations                      |                                                 |                                                        |                                                                           |                                                                    |                   |            |
|---------------------------------------|-------------------------------------------------|--------------------------------------------------------|---------------------------------------------------------------------------|--------------------------------------------------------------------|-------------------|------------|
|                                       |                                                 |                                                        |                                                                           |                                                                    |                   | > B        |
|                                       |                                                 | Search Solic                                           | itations                                                                  |                                                                    |                   |            |
| All suppliers                         | Click the bookmark I<br>No fields required. The | nk to bookmark th<br>Enter Search<br>more detail you ( | n must register i<br>ne page. (Internel<br>Criteria<br>give, the fewer re | at <u>www.pasupplier</u><br>t Explorer Only)<br>sults will appear. | iortal state.pa.u | <u>is.</u> |
| Solicitation #.                       |                                                 | Agency:                                                |                                                                           |                                                                    |                   | ~          |
| Solicitation Title or<br>Description: |                                                 | County:                                                |                                                                           | ~                                                                  | Statewide         | Multiple   |
| Solicitation Type:                    | ~                                               | Parent No:                                             |                                                                           |                                                                    |                   |            |
| Advertisement Type:                   | OService OMaterials N                           | OService &<br>1aterials                                | O PW<br>Construction                                                      | O Agency<br>Construction                                           | O Rea<br>Estate   | il 💿 All   |
|                                       | Oview Current Records                           | O View Archived                                        | Records                                                                   |                                                                    |                   |            |
| Bid Open Date<br>(mm/dd/yyyy):        |                                                 | Solicitation                                           | s Posted Since (                                                          | mm/dd/yyyy):                                                       |                   |            |
|                                       |                                                 |                                                        |                                                                           | Search N                                                           | ew Solicitation   | Cancel     |
| Search Result - Hover                 | r your mouse over the Desc                      | ription or Title to                                    | ext to get more                                                           | details, (Internet                                                 | Explorer Only     | 1          |

C. Below are search results that provide a listing of current solicitations, based on the criteria selected. From here, specific solicitations can be viewed.

| Search Result - Hover your mouse over the Description or Title text to get more details. (Internet Explorer Only) |        |                                     |                         |                                     |            |                               |                                          |                                 |                               |                       |                                 |  |
|----------------------------------------------------------------------------------------------------|--------|-------------------------------------|-------------------------|-------------------------------------|------------|-------------------------------|------------------------------------------|---------------------------------|-------------------------------|-----------------------|---------------------------------|--|
| No. of records per page: 10 💌                                                                                     |        |                                     |                         |                                     |            |                               |                                          |                                 |                               | Export Search Results |                                 |  |
| 123                                                                                                    |        |                                     |                         |                                     |            |                               |                                          |                                 |                               |                       |                                 |  |
| Solicitation#                                                                                                    | Types  | <u>Solicitation</u><br><u>Title</u> | Description             | Agency                              | County     | <u>Amended</u><br><u>Date</u> | <u>Solicitation</u><br><u>Start Date</u> | <u>Solicitation</u><br>End Date | <u>Bid</u><br>Opening<br>Date | <u>Status</u>         | <u>Contact</u><br><u>Person</u> |  |
| <u>6100013977</u>                                                                                                 | IFB    | HVAC Serivces for<br>Si             | HVAC services<br>consis | Transportation                      | Monroe     | 12/1/2009                     | 12/2/2009                                | 12/18/2009                      | 12/21/2009<br>11:00:00 AM     | Open                  | Angelika<br>DeFrancesco         |  |
| <u>6100014003</u>                                                                                                 | IFB    | ELEVATOR<br>MAINTENANCE             | ELEVATOR &<br>ESCALATOR | Agriculture                         | Statewide  | 12/1/2009                     | 12/2/2009                                | 12/16/2009                      | 12/16/2009<br>10:15:00 AM     | Open                  | PEGGY LUCAS                     |  |
| CN00031664                                                                                                    | R3-RFQ | Beef for Jan - Mar<br>2             | Beef for menu<br>compli | Corrections                         | Cumberland | 12/1/2009                     | 12/2/2009                                | 12/16/2009                      | 12/16/2009<br>1:00:00 PM      | Open                  | Charmaine Linch                 |  |
| CN00031670                                                                                                    | R3-RFQ | Eggs for Jan - Mar<br>2             | Eggs for menu<br>compli | Corrections                         | Statewide  | 12/1/2009                     | 12/2/2009                                | 12/16/2009                      | 12/16/2009<br>11:00:00 AM     | Open                  | Charmaine Linch                 |  |
| CN00031672                                                                                                    | R3-RFQ | Drinks for Meals<br>at              | Drinks for SCI<br>Camp  | Corrections                         | Statewide  | 12/1/2009                     | 12/2/2009                                | 12/17/2009                      | 12/17/2009<br>1:00:00 PM      | Open                  | Charmaine Linch                 |  |
| <u>05U030</u>                                                                                                    | IFB    | Schuylkill Co./SR<br>61             | Requesting services     | Transportation                      | Lehigh     | 12/1/2009                     | 12/1/2009                                | 12/30/2009                      | 12/30/2009<br>2:00:00 PM      | Open                  | Robert Herbein                  |  |
| 227120109                                                                                                    | RFP    | HUMAC Norm<br>Software              | - REBID - Humac<br>Norm | State System of<br>Higher Education | Chester    | 12/1/2009                     | 12/1/2009                                | 12/8/2009                       | 12/8/2009<br>2:00:00 PM       | Closed                | Linda Brunner                   |  |

**D.** After locating the solicitation, click on the underlined **Solicitation Number** to open the **Advertisement Information** page.

|                                                                                                    | YOUR ADVERT                         | ISEMENT INFORMATION                                                                                                    |                                                                                                    |  |  |  |  |
|----------------------------------------------------------------------------------------------------|-------------------------------------|----------------------------------------------------------------------------------------------------|----------------------------------------------------------------------------------------------------|--|--|--|--|
| General Information                                                                                                    |                                     |                                                                                                    | Help                                                                                                    |  |  |  |  |
| Department for this solicitation:<br>Date Prepared:<br>Advertisement Type:                                                                                                    | Procurement<br>12/01/09<br>Service  | Types:                                                                                                    | IFB                                                                                                    |  |  |  |  |
| Solicitation #                                                                                                    | 6100013977                          | Solicitation Title:                                                                                                    | HVAC Serivces for Site F & 41<br>in Monroe County                                                                                       |  |  |  |  |
| Description:<br>HVAC services consisting of rountine preventative maintenance, repairing all heating, ventalation, and air-<br>conditioning systems at the Roadside Rest and Welcome Center locations: H3D Eastbound (exit 310), Monroe<br>County, Delaware Water Gap, Site F and H8D Eastbound (mike marker 293), Cresent lake, Site 41. |                                     |                                                                                                    |                                                                                                    |  |  |  |  |
| Department Information                                                                                                    |                                     |                                                                                                    |                                                                                                    |  |  |  |  |
| Department/Agency:                                                                                                    | Iransportation                      | Delivery Location (limit of 300<br>characters):                                                                         | HU Eastbound (exit 31U),<br>Monroe County, Delaware<br>Water Gap Site F & H80<br>Eastbound (mile marker 293),<br>Cresent Lake, Site 41. |  |  |  |  |
| County (if applicable):                                                                                                    | Monroe                              | Duration:                                                                                                    | 12 months, until Janurary 31,<br>2011, with four year renewal<br>options                                                                |  |  |  |  |
| Contact Information                                                                                                    |                                     |                                                                                                    |                                                                                                    |  |  |  |  |
| First Name:                                                                                                    | Angelika                            | Last Name:                                                                                                    | DeFrancesco                                                                                                    |  |  |  |  |
| Phone Number:                                                                                                    | 610-871-4138 Ext:                   | Email:                                                                                                    | adefrances@state.pa.us                                                                                                    |  |  |  |  |
| Solicitation Information                                                                                                    |                                     |                                                                                                    |                                                                                                    |  |  |  |  |
| Solicitation Start Date:                                                                                                    | 12/02/09                            | Solicitation End Date:                                                                                                  | 12/18/09                                                                                                    |  |  |  |  |
| Opening Date:                                                                                                    | 12/21/09                            | Opening Time:                                                                                                    | 11:00 AM                                                                                                    |  |  |  |  |
| Opening Location:                                                                                                    | Department of Transportati          | Department of Transportation District 5-0 1002 Hamilton Street Allentown, PA 18101<br>No. of Addendums: (# of versions) |                                                                                                    |  |  |  |  |
| You must go to www.pasupplierporta                                                                                                    | l.state.pa.us to complete this bid. |                                                                                                    |                                                                                                    |  |  |  |  |
| Amended Date:                                                                                                    | 12/01/09                            |                                                                                                    |                                                                                                    |  |  |  |  |

The **Advertisement Information** page (seen above) provides a general overview of the bid, which will specify if responses will only be accepted electronically. You must go to <u>PA Supplier Portal</u> to complete.

#### LOCATING A SOLICITATION at PA SUPPLIER PORTAL

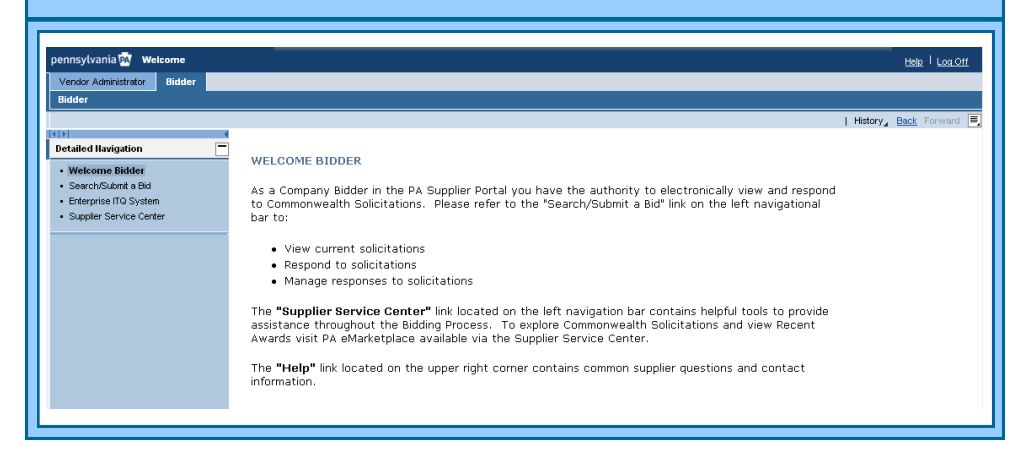

- A. Open your web browser and go to <u>PA Supplier Portal</u>. Browser compatibility is provided on the home page.
- B. Select the Logon button.
  - Enter the Logon ID and Password created during registration.
  - When the data entry is complete, select the Log In button.
  - The PA Supplier Portal Welcome Screen will display (pictured above).
- C. If you have been assigned both the <u>Administrator</u> and <u>Bidder</u> roles, the <u>Vendor Administrator</u> tab will be selected by default. Select the <u>Bidder</u> tab to proceed.

- A box will appear asking if you want to view secure content. Select "No".

- D. To begin your search for bidding opportunities, select the <u>Search/</u> <u>Submit a Bid</u> link in the left navigation panel.
- E. The <u>Process Bid</u> screen will display, and contains search fields to assist you in location solicitations.
  - When the Bid Document number is known, enter it into the **Number of Document** field and select the **Start** button to initiate the search.
  - When the Bid Document number is *not* known, select the drop-down list in the **Status** field and choose one of the available options. Then select the **Start** button to initiate the search.
- F. A list of search results will display by using any search method.
  - The **Display** icon (a magnifying glass) displays basic data and detailed information of the selected bid solicitation, as well as the Bidder's bid response after it is created.

- The **Bid Document** number is a link and, when selected, will open the bid solicitation for viewing.
- The **Change** or **Edit** icon (pencils) will allow information on a previously *held* or *submitted* bid to be changed by the bidder.
- The **Create** icon allows the bidder to create a bid response on behalf of their company on any open solicitation.
- The **Trash** or **Delete** icon is used by the bidder to delete a bid response.
- G. Select one of the icons for a particular bid.

#### H. The Display Invitation for Bid screen opens for viewing.

- To exit this screen, select the **Back to Initial Screen** link. You will be returned to the search results list where you may continue to look for additional bidding opportunities.

If you require assistance with the bidding process, please contact the **Customer Service Center** at (877) 435-7363 and select **Option 2**.

### To respond to a Solicitation, click to view the Bidding Guide.

For more information about Supplier Response to a Solicitation, please contact:

Customer Support Center (877) 435-7363, Option #2

Department of General Services Bureau of Procurement 555 Walnut Street, 6th Floor Harrisburg, PA 17101

www.dgs.pa.gov

Elizabeth Lenhart, Program Manager Phone: (717) 346-4298

> Jenny Doherty Chief Procurement Officer

Ken Hess Deputy Secretary, Procurement

Curt Topper Secretary, Department of General Services

> Tom Wolf Governor

**REVISED APRIL 2015**